# A58-470 终端模组

# 开发板使用手册

V1.1.0

修改日志:

| 版本号      | 修改日期       | 修改描述 |
|----------|------------|------|
| V1. 0. 0 | 2021/08/02 | 初稿   |
| V1. 1. 0 | 2021/11/16 | 更新   |
|          |            |      |
|          |            |      |

更新内容:

- 1、WLE5 Demo 板增加模组电源、UART1-TX 和 UART1-RX 排针,从而与外围电路隔 离,方便测试模组低功耗;
- 2、更新 WLE5 Demo 板照片

### 目录

| <b>—</b> ` | 概述4               |
|------------|-------------------|
| <u> </u>   | A58-470终端模组接口介绍5  |
| 三、         | 工作模式6             |
| 四、         | AT 指令介绍7          |
| 五、         | 模组入网配置9           |
| 六、         | 透传模式21            |
| 七、         | Ping to Ping 配置23 |
| 八、         | 常见问题排查27          |
| 九、         | 联系我们27            |

### 一、 概述

A58-470 是一款通用的 LoRa 无线通讯模组,该模组集成了 LoRa 射频收发电路、LoRa 调制解调器和 32 位 RISC MCU。该模块集成了 LoRaWAN 标准协议栈,符合 LoRaAlliance 发布的 LoRaWAN Specification 1.0.2 ClassA/C 标准。

模组采用串行接口与用户设备进行数据、指令交互,可以方便地为用户提供快速 LoRaWAN 网络接入和无线数据传输等功能。

本文描述了 A58-470 的工作的 AT 指令集、数据透传等。

二、 A58-470 终端模组接口介绍

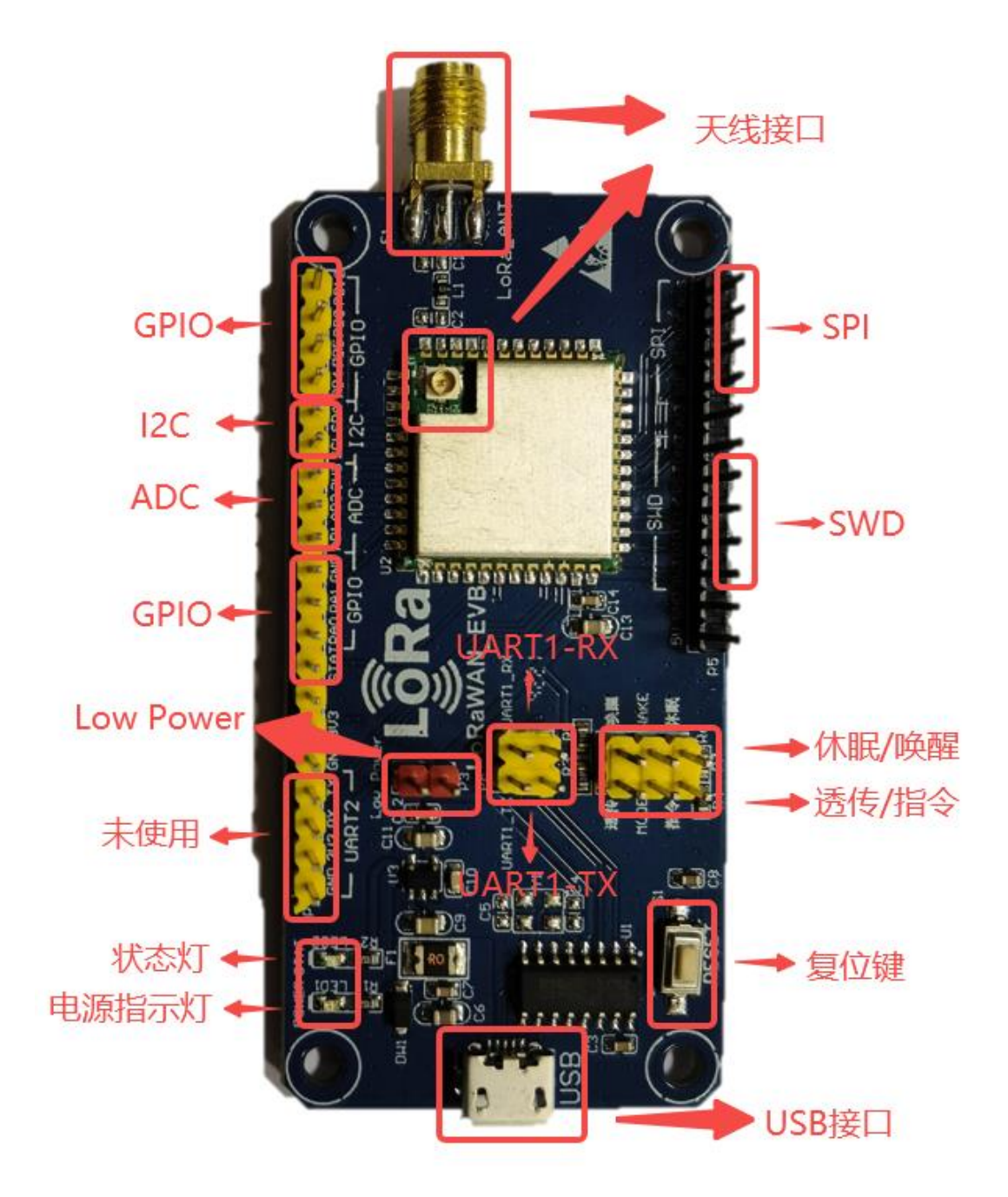

- 1. Micro Usb 供电: 5V 1A, USB 转串口芯片为 CH340C
- 2. 电源指示灯: 电源正常时, 电源指示灯常亮
- 状态灯:空闲常亮,忙碌熄灭,模组处于空闲状态,可以向模组发送数据,模 组处于发送或接收状态,不能操作模组。
- 4. 复位:硬件复位
- 5. 透传模式::短接 MODE 和透传引脚(透传引脚为高电平),进入透传模式,;

短接 MODE 和指令引脚,进入 AT 指令模式

- 6. 低功耗模式:短接 WAKE 和休眠引脚(休眠引脚为低电平),进入休眠模式,此状态下 用户无法执行任何指令、数据通信等操作,但模块会保存系统当前的运行 状态、配置参数等。(如需保证模组最低功耗在此模式下不允许模组任何引 脚上拉);短接 WAKE 和唤醒引脚,退出低功耗休眠模式
- 7. UART1 测试点:用于测试 UART1 串口数据
- 8. 天线: SMA 外螺内孔接口天线和 IPX 天线, 任意接一根即可

#### 三、 工作模式

1. A58-470 模块定义了两种工作模式:指令模式和透传模式。

指令模式:

指令模式下用户可以通过串口输入 AT 指令对模组进行配置和读取。在指令 模式下,用户发送完一条参数配置时,都需等待模块返回"OK"后,再进行下 一条指令操作,否则可能会导致本条指令无效。用户发送完一条状态读取的指 令时,都需等待模块返回读取内容。

#### 透传模式:

用户使用透传模式下,需确认模组是否入网,如模组未入网,透传数据不 能进行正常传输。透传模式下用户通过串口发送的数据会被模组直接外发,模 组收到的数据也会通过串口直接发送给用户。

2. A58-470 模组支持 LoRaWAN 标准协议中的 Class A/C 模式,用户可根据使 用场景进行切换。以下是 Class A/C 模式功能特点介绍:

#### 通信模式:

Class A 设备执行的是一个非对称的双向通信机制,终端设备上行发送后 会伴随打开两个下行接收窗口 RX1 和 RX2,终端设备的传输窗口是基于其 自身通信需求,其微调是基于一个随机的时间基准 (ALOHA 协议)。

Class A 设备功耗最低,终端发送一个上行传输信号后才能与服务器进行 下行通信,与服务器任何时候的下行通信都只能是在上行通信之后。

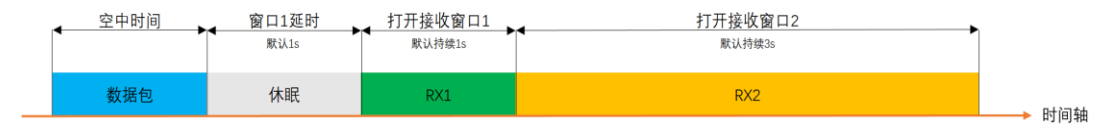

图 1-2 Class A 模式,终端窗口时间

Class C设备同样基于 Class A,在不需要发送数据的情况下,一直打开接收。Class C设备一般需要常供电。

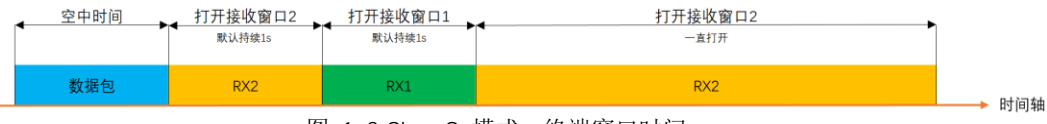

图 1-3 Class C 模式,终端窗口时间

3. A58-470 模组支持 ABP 和 OTAA 两种方式入网

#### 入网方式:

ABP 入网需要配置的入网参数: DevAddr, AppSkey, NwkSkey。这些参数需 要和服务器软件中的参数一致。

OTAA 入网需要配置的入网参数: DevEUI, AppEui, AppKey。这些参数需要和服务器软件中的参数一致。

#### 四、 AT 指令介绍

1. 概述

用户执行指令时,需等待模块返回响应结果后,才能进行下一条指令操作;除 此之外,用户可设置指令超时时间,以此判断模块是否出现异常。

所有命令行必须以"AT"作为开头,以回车(<CR><LF>)作为结尾。响应通常 紧随命令之后,它的样式是"<回车><新行><响应内容><回车><新行>" (<CR><LF><响应内容><CR><LF>)。整本文档里,只有<响应内容>被自始自终介绍, 而<回车><新行>被有意省略了。

在 AT 配置模式下,每一条 AT 指令都有回响,用户在使用时须等待指令的回响

结果再做下一步操作,如果命令执行失败,响应对应错误代码。常见命令错误代码如下:

| 错误代码        | 代码含义       |
|-------------|------------|
| CME ERROR:1 | 没有该命令      |
| CME ERROR:2 | 不允许执行该命令   |
| CME ERROR:3 | 保存参数错误     |
| CME ERROR:5 | 命令参数(数据)错误 |
| CME ERROR:6 | 命令参数个数错误   |
| CME ERROR:8 | 执行该命令出现错误  |

#### 2. AT 指令概览

| AT 指令             | 功能说明                   |
|-------------------|------------------------|
| <u>AT+VER</u>     | 获取AT指令版本号              |
| AT+RESET          | 软件复位                   |
| AT+DEFAULT        | 恢复出厂配置                 |
| AT+PUB            | 设置/获取同步字类型             |
| AT+CLASS          | 设置/获取协议类型              |
| AT+CHANRNG        | 设置/获取工作信道范围            |
| <u>AT+JNDL</u>    | 设置/获取入网窗口 1, 窗口 2 开启时间 |
| AT+RXDL           | 设置/获取通信窗口 1, 窗口 2 开启时间 |
| AT+NWKID          | 设置/获取网络id号             |
| AT+DEVEUI         | 设置/获取DEVEUI            |
| AT+APPEUI         | 设置/获取APPEUI            |
| AT+APPKEY         | 设置/获取APPKEY            |
| <u>AT+ADDR</u>    | 设置/获取DEVADDR           |
| <u>AT+APPSKEY</u> | 设置/获取APPSKEY           |
| AT+NWKSKEY        | 设置/获取NWKSKEY           |
| AT+RX1F           | 设置/获取窗口1接收频率参数配置       |
| AT+RX2CFG         | 设置/获取窗口2参数配置           |
| AT+JOINTYPE       | 设置/获取入网模式              |
| AT+AUTOJOIN       | 设置/获取自动入网状态            |
| AT+JOINREPETITION | 设置/获取重复入网次数            |
| <u>AT+JOIN</u>    | 设置入网                   |
| AT+EXITNET        | 退网                     |
| AT+TXP            | 设置/获取发射功率              |
| <u>AT+SF</u>      | 设置/获取发射扩频因子            |

| <u>AT+CFM</u> | 设置/获取消息类型        |
|---------------|------------------|
| AT+APPPORT    | 设置/获取发送的端口号      |
| AT+SEND       | 字符串形式发送          |
| AT+SENDB      | 16 进制格式发送        |
| AT+NJS        | 获取入网状态           |
| <u>AT+ADR</u> | 设置/获取adr         |
| <u>AT+SNR</u> | 获取最后一包接收数据的snr值  |
| AT+RSSI       | 获取最后一包接收数据的rssi值 |
| AT+FCU        | 设置/获取上行计数值(掉电消失) |
| AT+FCD        | 设置/获取下行计数值(掉电消失) |
| <u>AT+CFG</u> | 终端配置状态查询         |
| AT+BAUD       | 设置/获取波特率         |
| AT+PARITY     | 设置/获取校验位         |
| AT+DEBUG      | 开启或关闭debug模式     |
| <u>AT</u>     | 测试指令             |
| AT+LORAWAN    | 切换模式             |
| AT+HTXCFG     | 点对点模式下发送配置       |
| AT+HSENDB     | 点对点模式下以16进制发送    |
| AT+HSEND      | 点对点模式下以文本发送      |
| AT+HRXCFG     | 点对点模式下接收配置       |
| AT+HRECB      | 点对点模式下以16进制接收    |
| AT+HREC       | 点对点模式下以文本接收      |

### 五、 模组入网配置

**模组要求:** ABP 入网, CLASS A 通信, 信道 0<sup>~</sup>7, 服务器需要对终端包进行回复, 模组发射功率 20dBm, 扩频因子: 7, 自动入网: 开启

网关要求: MQTT 通信

1. 将 usb 线的两端分别插入终端对应接口和电脑 USB 口。

打开串口调试软件,设置串口参数:

串口波特率:115200 数据位:8 校验位:None 停止位:1

流控: None

2. 打开串口, ASCII 显示和发送, 指令后加回车换行发送

| SSCO                      | M V5.13.1         | 串口/网络               | 络数据                             | 调试器,作者                                                                   | :大虾丁丁                                    | ,2618(                     | )58@qq.co                     | om. QQ群          | : 525024                          | 49(最新版本)            |                    | _                                       |           | ×                  |
|---------------------------|-------------------|---------------------|---------------------------------|--------------------------------------------------------------------------|------------------------------------------|----------------------------|-------------------------------|------------------|-----------------------------------|---------------------|--------------------|-----------------------------------------|-----------|--------------------|
| 通讯端口                      | 串口设置              | 显示                  | 发送                              | 多字符串                                                                     | 小工具                                      | 帮助                         | 联系作者                          | PCB打样            | É                                 |                     |                    |                                         |           |                    |
|                           |                   |                     |                                 |                                                                          |                                          |                            |                               |                  |                                   |                     |                    |                                         |           |                    |
|                           |                   |                     | Setu                            | p                                                                        |                                          |                            | ×                             |                  |                                   |                     |                    |                                         |           |                    |
|                           |                   |                     | S<br>Po<br>Ba<br>Da<br>St<br>Pa | ettings<br>ort<br>aud rate<br>ata bits<br>op bits<br>arity<br>ow control | COM1<br>115200<br>8<br>1<br>None<br>None |                            | •<br>•<br>•                   |                  |                                   |                     |                    |                                         |           |                    |
|                           |                   | 1                   |                                 |                                                                          | л.                                       | J                          |                               |                  | 4                                 |                     |                    |                                         |           |                    |
| 青除窗口                      | _ <u>打开文作</u>     | t temp_             | transp                          | lant\STM32                                                               | 2_AT_V3.3                                | \MDK\t                     | emp.bin 发                     | 送文件              | シュート                              | 送区 🗆 最前             | ή Π Engl           | ish 保存                                  | 7参数       | 扩展                 |
| [미号 CON<br>3<br>※) ※) (기) | ni usb-seri       | IAL CH34<br>2 更多    | 10<br>多 <u>串口</u> 该             | ヹ □ ╨<br>置 <mark>区 加</mark>                                              | X显示 <u>(</u><br>时间戳和/                    | R存数技<br><mark>计包显</mark> 示 | E_ □ 接收<br><mark>元</mark> 超时时 | 数据到文件<br>目: 20 m | ╡ [□ HEX为<br>s 第 <mark>1</mark> 字 | 送 □ 定时发<br>节 至 末尾 ▼ | 送: 8000<br> 加校验 No | ms/次<br>ne <mark>4</mark> -             | ▼ 加回      | 1车抄                |
| RTS I▼<br>了更好地            | DTR 波特<br>发展SSCOM | <b>率: 115</b><br>次件 | 200                             |                                                                          |                                          |                            |                               |                  |                                   |                     |                    |                                         |           |                    |
| 您注册嘉                      | 立创I站尾谷            |                     |                                 |                                                                          | .00 2 .                                  | הית ידו                    | 山田田山の                         | 5年)活みませ          | 堤作では                              |                     | 'r'=r6208          | ন ২০০                                   | /#÷m ' 17 | · ++ L             |
| 开级到SS                     | cum5.13.1         | ■ ▼ 希立              | [girtB]                         | JA∔SWIMUEH                                                               | 11歳分5 東                                  | ni-ihr                     | ead中国人b<br>115200L            | リガ源免费            | 探作系统                              | ₹0KM <u>元</u> 把器₩   | 加可目泪               | ≤ ★ ★ ★ ★ ★ ★ ★ ★ ★ ★ ★ ★ ★ ★ ★ ★ ★ ★ ★ | — լէաւ Բ։ | ι <sub>i</sub> cyΈ |

3. 输入指令:

#### AT+CFG=? #获取模组状态配置查询,

| ▲ SSCOM V5.13.1 串口/网络数据调试器,作者:大虾丁丁,2618058@qq.com. QQ群: 52502449(最新版本)                                                                                                    | _   | $\times$ |
|----------------------------------------------------------------------------------------------------|-----|----------|
| 通讯端口 串口设置 显示 发送 多字符串 小工具 帮助 联系作者                                                                                                    |     |          |
| [18:27:41.960] 发→ ◇AT+CFG=?<br>[18:27:41.967] 收 - ◆+AT_V.3.4.0 版本号<br>+MODE:LoRaWan mode AT指令模式<br>+CTM:UNACK 服务器対终端数据不回复<br>+CLASS_MODE:A 通信模式: CLASS A<br>+CHANNEL:0.7 信道:0~7<br>+RX2_FREQ:505300000, RX2_DATARATE:12 窗口2: 频率, 扩频因子<br>+TXP:22 发射功率: 22dBm<br>+SF:10 扩频因子:10<br>+DEVADDR:0501a4c3 模组短地址, ABP入网需要,可更改<br>+JOIN_TYPE:ABP 入网方式: ABP<br>+JOIN_REPETITION:1入网失败后重复入网:1次<br>+JOIN_REPETITION:1入网失败后重复入网:1次<br>+JOIN_STATE:FALSE 入网状态:未入网<br>+DEVEUI:00 80 E1 50 50 1 A4 C3 线端EUI, ABP/OTAA入网需要,可更改<br>+APPEXEY2B 7E 15 16 28 AE D2 A6 AB F7 15 88 09 CF 4F 3C OTAA入网需要,可更改<br>+APPEXEY2B 7E 15 16 28 AE D2 A6 AB F7 15 88 09 CF 4F 3C ABP入网需要,可更改<br>+APPSKY:2B 7E 15 16 28 AE D2 A6 AB F7 15 88 09 CF 4F 3C ABP入网需要,可更改<br>+APPSKY:2B 7E 15 16 28 AE D2 A6 AB F7 15 88 09 CF 4F 3C ABP入网需要,可更改<br>+NWKSKEY:00 00 00 00 00 00 00 00 00 00 00 00 00 |     | ~        |
|                                                                                                    |     | <br>     |
| 「 「 「 「 「 「 「 「 「 「 「 「 「 「 「 」 「 「 「 」 「 」 「 」 「 」 「 」 「 」 「 」 「 」 「 」 「 」 「 」 「 」 「 」 「 」 「 」 」 「 」 「 」 」 「 」 」 「 」 」 「 」 」 「 」 」 」 」 「 」 」 」 」 」 」 」 」 」 」 」 」 」 」 」 」 」 」 」 」                                                                                                    |     |          |
| 【升级到SSCOM5.13.1】★2. ★RT-Thread中国人的开源免费操作系统 ★新一代WiFi芯片兼容8266支持RT-Thread ★03M远距离WiFi可自组网                                                                                                    |     |          |
| www.davia.com S:10 8:563 COM5 已打开 115200bps 8:1 None None CTS=0 DSR=0 8:50                                                                                                    | 1=0 |          |

4. 模组参数设置,依次输入下列 AT 指令, (所有设置在模组入网前进行设置):

AT+CLASS=A #设置通信模式

AT+CHANRNG=0,7 #设置信道,注意','需要使用英文',',否则设置不成

功

- AT+TXP=20 #设置模组发射功率
- AT+SF=7 #设置扩频因子

AT+CFM=ACK #设置服务器对终端进行回复

| ISSCOM V5.13.1 申口/网络数据调试器,作者:大虾丁丁,2618058@qq.com.<br>通讯端口 申口设置 显示 发送 多字符串 小工具 帮助 联系作者                 | QQ群: 52502449(最新版本) —                                                               | × |
|----------------------------------------------------------------------------------------------------|-------------------------------------------------------------------------------------|---|
| [09:59:41.944]发→◇AT+CLASS=A<br>□<br>[09:59:42.029]收→◆+0K                                              | 设置通信模式:CLASS A                                                                      | ^ |
| [09:59:42.645]发→◇AT+CHANRNG=0,7<br>□<br>[09:59:42.650]收←◆LORAMAC_REGION_CN470<br>[09:59:42.731]收←◆+OK | 设置信道: 0~7                                                                           |   |
| [09:59:47.525]发→◇AT+JOINTYPE=ABP<br>□<br>[09:59:47.608]收←◆+0K                                         | 设置入网方式:ABP                                                                          |   |
| [09:59:56.285]发→◇AT+CFM=ACK<br>□<br>[09:59:56.368]收←◆+0K                                              | 设置服务器对模组发送数据进行回复                                                                    |   |
| [10:00:12.925]发→◇AT+TXP=20<br>□<br>[10:00:12.999]收←◆+0K                                               | 设置发射功率: 20dBm                                                                       |   |
| [10:00:32.853]发→◇AT+DR=7<br>□<br>[10:00:32.937]收←◆+0K                                                 | 设置扩频因子:7                                                                            |   |
| [10:00:56.382]发→◇AT+AUTOJOIN=ON<br>□<br>[10:00:56.466]收←◆+OK                                          | 设置模组自动入网:开启                                                                         |   |
|                                                                                                    | 1件   停止   <b>斎发谈区   厂 最前 「</b> English 保存参数   扩展  —                                 | ~ |
|                                                                                                    | 理文件「Harx法E「売时技法: [7000 me/次 <b>小回车操行</b><br>20 me/第1 字节 至 末尾 J加校総 <sup>None</sup> 」 |   |
| 【升级到SSCOM5.13.1】★2. ★RT-Thread中国人的开源免费操作系统 ★新一代                                                       | WiFi芯片兼容8266支持RT-Thread ★830版距离WiFi可自组网                                             |   |

5. 模组配置完成后,登录网关进行参数配置,网关默认 IP 地址 192.168.0.250, PC 端也需在 0 网段才能登录,账户: admin, 密码: 123456

| 82 |
|----|
|    |
|    |

6. 网关 EUI: 00003b0057897a79(16位,可更改,网关 EUI 不能重复) 数据间隔统计: 30(可更改)
网关 IP 地址: 192.168.0.250(可更改)
网管接收频率: EU433/CN470/EU868/AU915/US915
起始频率: 470.3(当前频率段:470.3M<sup>471.7M</sup>,步长:0.2M,通道数:8)
MQTT 使能: MQTT/GWMP 模式切换
MQTT 服务器链接: tcp://39.98.253.192:1885
MQTT 主题: 00003b0057897a79(与网关 EUI 保持一致)
MQTT 用户名: gateway
MQTT 密码: hA2QUmW7kDpINMEq

完成设置后,点击保存按钮,重启生效。

| LORA 开源网关 | ■ ● 前页 / ♀ 開決配置 |                                                                                                    |        |                  |               |                     |     |  |  |  |  |
|-----------|-----------------|----------------------------------------------------------------------------------------------------|--------|------------------|---------------|---------------------|-----|--|--|--|--|
| ♠ 首页      | く ● 首页 ● 用3     | × MGM · × MAN · × MAN                                                                                           |        |                  |               |                     | > ⊗ |  |  |  |  |
| Ө 账户管理    | R# C            |                                                                                                    |        |                  |               |                     |     |  |  |  |  |
| Y 网关配置    | 系统配置            | Addem and a second and a second and a second and a second and a second and a second and a second and a second a |        |                  |               |                     |     |  |  |  |  |
| 高级功能      | 网关EUI           | bbbbab0255087b3b                                                                                                | 数据统计间隔 | 30               | 网关IP地址        | 192.168.0.81        |     |  |  |  |  |
|           | 同关路由地址          | 192.168.0.1                                                                                                    | 网关子网编码 | 255.255.255.0    | 同关IP地址类型      | 95                  | ~   |  |  |  |  |
|           | GPS使能           | () 关闭                                                                                                    | 4G使能   | 用記<br>〇          |               |                     |     |  |  |  |  |
|           | 递信配置            |                                                                                                    |        |                  |               |                     |     |  |  |  |  |
|           | 同关接收版率          | CN470 ~                                                                                                    | 起始频率   | 470.3            | 当前续重股:470.3M- | 471.7M,步长0.2M,遭道数.8 |     |  |  |  |  |
|           | MQTT使能          | (HRC)                                                                                                    |        |                  |               |                     |     |  |  |  |  |
|           | MQTTRE          |                                                                                                    |        |                  |               |                     |     |  |  |  |  |
|           | MQTT服务器链接       | tcp://39.98.253.192:1885                                                                                        | MQTT主题 | bbbbab0255087b3b | MQTT用户名       | gateway             |     |  |  |  |  |
|           | MQTT密码          | hA2QUmW7kDpINMEq                                                                                                |        |                  |               |                     |     |  |  |  |  |
|           |                 |                                                                                                    |        |                  |               |                     |     |  |  |  |  |
|           |                 |                                                                                                    |        |                  |               |                     |     |  |  |  |  |
|           |                 |                                                                                                    |        |                  |               |                     |     |  |  |  |  |

- 7. 模组和网关配置完成后,需要将网关和模组添加到 NS 服务器上(本司 NS 服务器地址: 39.98.253.192:8080):
  - a) 账户: admin, 密码: 123456

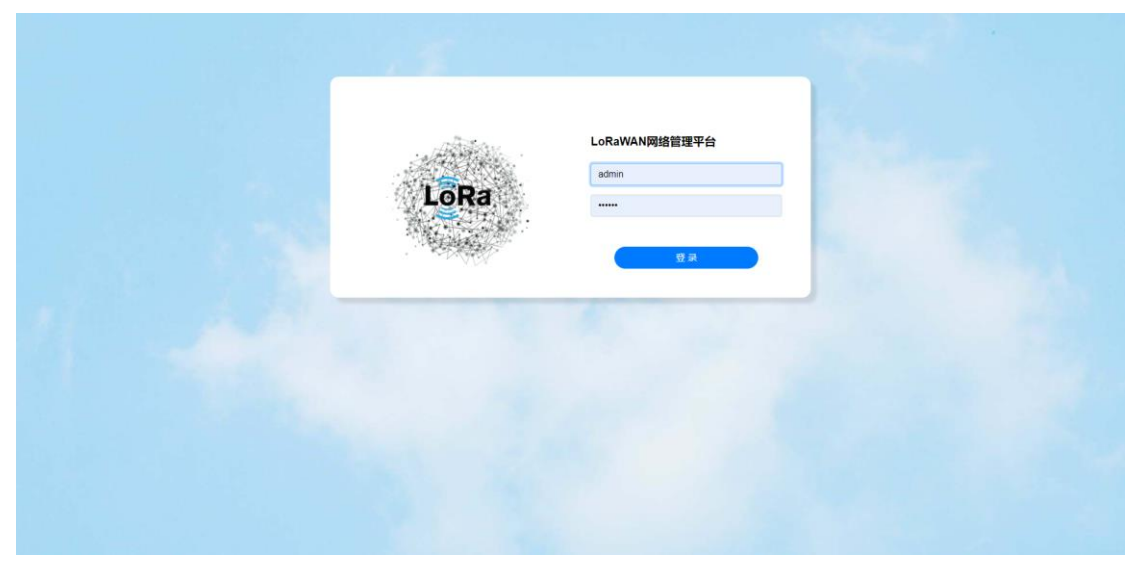

#### b) 选择设备管理-网关管理-添加网关

| 88 <b>QAMME</b> ^ | 王 主页 / 设备管理 / 网关管  | 理                |                      |       |      |                         |                         | 🧟 -                  |
|-------------------|--------------------|------------------|----------------------|-------|------|-------------------------|-------------------------|----------------------|
| 0 <u>0</u> .8222  | 网关管理               |                  |                      |       |      |                         |                         |                      |
|                   | 副关列表 副关始期          |                  |                      |       |      |                         |                         |                      |
| ◎ 网关管理            |                    |                  |                      |       |      |                         |                         |                      |
| ▲ 分组管理            | 网关列表               |                  |                      |       |      |                         |                         | 添加网关                 |
| © 1625540 ∨       | 全部企业               | ~ 全部应用           | × 🗆 🗆                | 只看在线  | Q 88 | 入网关名称/EUI宣询             | 没欢                      |                      |
| X* 系统管理 ── ──     | 网关名称               | 開关EUI            | 同关描述                 | 企业IID | 应用ID | 包马建治中间                  | 最后上线时间                  | 操作                   |
|                   | ☆ 000000000bc611b  | 000000000bc611b  | 0000000000bc511b     | 2     |      | 2020-07-14 18:48:24.117 | 2021-04-13 10:20:25:393 | 查看 · 對於 更多操作 ~       |
|                   | ★ 00003b0057897a79 | 00003b0057897a79 | 192.168.0.182(470.3) | 1     | 117  | 2021-07-06 16:03:34.594 | 2021-09-08 15:27:12.384 | 查看 翻绘 更多操作 >         |
|                   | ☆ 000063020081ffbf | 000063020081ffbf | 000063020081ffbf     | 1     | 1    | 2020-07-03 15:33:50.703 | 2021-05-15 11:57:36.515 | 立石 動除 更多操作 ~         |
|                   | ☆ 00007f0210007df9 | 00007f0210007df9 |                      | 1     |      | 2020-08-31 15:59:22.980 | 2020-09-01 09:50:38.27  | 查看 動除 更多操作 ~         |
|                   | ☆ 0000ab025508fa7f | 0000ab025508fa7f | 0000ab025508fa7f     | 1     | 1    | 2020-09-18 15:11:43.377 | 2020-09-18 18:21:06.675 | <b>査者 動除 更多操作 ~</b>  |
|                   | ☆ 0000ab025508fe7d | 0000ab025508fe7d |                      | 1     | 117  | 2021-09-07 16:17:30.90  | 2021-09-08 13:09:18.183 | 豊春 動除 更多操作 ~         |
|                   | ☆ 0000ab025509789d | 0000ab025509789d | 0000ab025509789d     | 1     | 1    | 2020-09-14 18:56:22.450 | 2020-10-20 16:10:47.11  | <b>立石 副除 更多操作 ~</b>  |
|                   | ☆ 0000ab0255097cb9 | 0000ab0255097cb9 | 0000ab0255097cb9     | 1     | 1    | 2020-09-30 17:55:31.292 | 2020-10-20 18:25:15.123 | <b>立</b> 習 動除 更多操作 ~ |
|                   | ☆ 0000ab025580ff5f | 0000ab025580#5f  |                      | 1     | 1    | 2021-04-08 18:09:48:170 | 2021-09-02 11:20:53.596 | <b>査督 副除 更多投作 ~</b>  |
|                   | ☆ 0000ab124209fefd | 0000ab124209fefd | 开源网关3.1.5            | 1     | 14   | 2020-08-11 11:47:41.982 | 2020-11-02 00:50:51.657 | 查看 翻除更多操作 >          |

c) 企业名称: chirpstack

应用名称: MQTT

网关名称:根据需求自行填写(支持字母数字)

网关描述: 根据需求自行填写(支持中英文)

网关 EUI: 00003b0057897a79

服务器:NS

点击确认完成添加

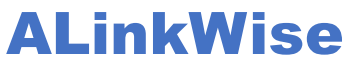

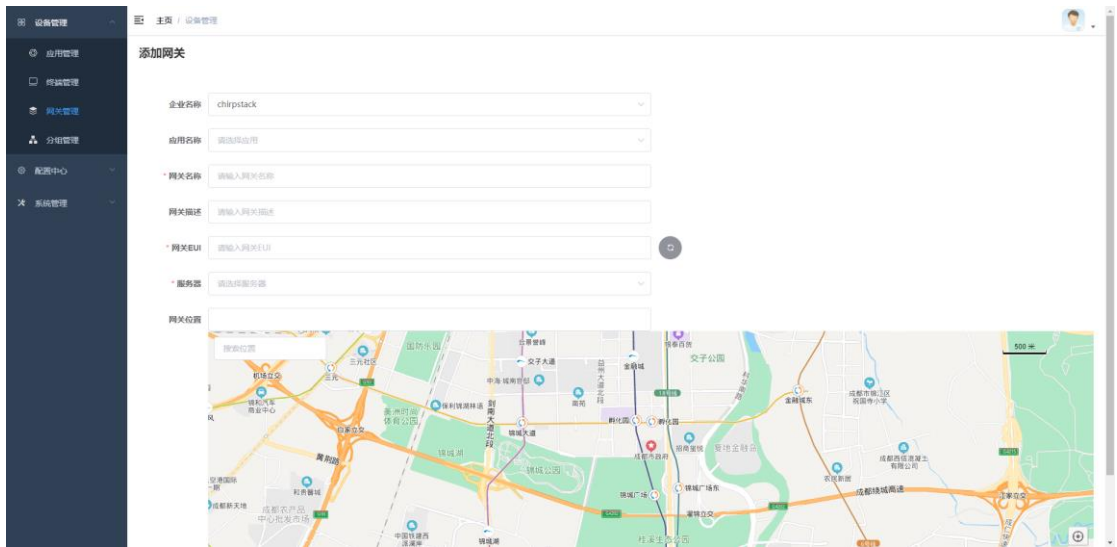

d) 选择设备管理-终端管理-添加终端

| 8 QAME -          | 三一 主页 / 设备管理 / 终期管: | u.               |          |                  |                |           |           |                         | 🧖 .            |
|-------------------|---------------------|------------------|----------|------------------|----------------|-----------|-----------|-------------------------|----------------|
| 0 <u>e</u> mete   | 终端管理                |                  |          |                  |                |           |           |                         |                |
|                   | 2                   |                  |          |                  |                |           |           |                         |                |
| ◎ 网关管理            | 100679.0x           |                  |          |                  |                |           |           | 3 26321538              | 用此型目前为1        |
| A 9467            | 全部企业 🗸              | 全部应用             |          | 只看在线             | 请输入终端名称/EUI/地址 | <b>自治</b> |           | 搜索                      |                |
| @ <b>ACE</b> ФÒ ~ | 终端名称                | 终城EUI            | 设备地址     | 网关EUI            | <u>金州</u> PD   | 应用ID      | 配置模板      | 最后上线时间                  | 接作             |
| V RIAMIN ~        | ☆ 00000007246208a   | 000000007246208a | 7246208a | 0000670046817939 | 1              | 1         | ABP_102_A | 2020-11-02 14:29:51.495 | <b>田田 町</b> 10 |
| 14 300 E 42       | ☆ 00000023          | 0538343261368b14 | 00000023 | aa555a0000000000 | 1              | 1         | ABP_102_A | 2020-07-10 15:39:47.575 | 22 Bile        |
|                   | ☆ 00000035          | 00000000000035   | 00000035 | 0000ab124289783b | 1              | 1         | ABP_102_A | 2020-12-18 18:50:30.429 | 1215 Alle      |
|                   | ☆ 00000078          | 000000000000078  | 00000078 | aa555a0000000000 | 1              | 1         | ABP_102_A | 2020-07-09 17:20:13:391 | RR MP          |
|                   | 쇼 00000101          | 000000000000101  | 00000101 | 00007f0210007dfd | 1              | 1         | ABP_102_A | 2020-05-26 11:42:51.161 | 田田 割除          |
|                   | ☆ 00000102          | 0000000000000102 | 00000102 | 00007f0210007e19 | t.             | 1         | ABP_102_A | 2020-05-26 11:33:05.876 | 20 80          |
|                   | ☆ 00000103          | 0000000000000103 | 00000103 | 00007f0210007e19 | t              | 1         | A8P_102_A | 2020-05-26 11:26:57.825 | 20 20          |
|                   | ☆ 00000104          | 000000000000104  | 00000104 | 000063121409fd19 | tî.            | 1         | ABP_102_A | 2020-08-11 16:11:03.992 | 展示 数据          |
|                   | ☆ 00000105          | 000000000000105  | 00000105 | 00007f0210007dfd | 1              | 1         | A8P_102_A | 2020-05-26 11:44:21.93  | and ante       |
|                   | ☆ 00000106          | 000000000000106  | 00000106 | 00007f0210007dfd | 1              | 1         | A8P_102_A | 2020-05-26 11:41:36:851 | 22 Bits        |
|                   |                     |                  |          |                  |                |           | 共 210 条 🤇 | 1 2 3 4 5 6             | 21 > 前往 1 页    |

e) 企业名称: chirpstack

应用名称: MQTT

终端名称:根据需求自行填写(支持中英文)

终端描述:根据需求自行填写(可不填)

终端 EUI: 模组 DEVEUI (16 位)

终端配置模版: ABP\_102\_A (ABP 入网, CLASS A) 本次配置选择此选项

ABP\_102\_C (ABP  $\lambda$ M, CLASS C)

OTAA\_102\_A (OTAA 入网, CLASS A)

OTAA\_102\_C (OTAA 入网, CLASS C)

附:模组支持以上4项模组配置模版

设备地址:模组 DEVADDR(8位)

网络会话密匙: 模组 NWKSKEY

应用会话密匙: 模组 APPSKEY

上行计数:不操作

下行计数:不操作

数据上发周期(秒):不操作

完成添加后点击确定即可

| - 1 |              |               |                                                 |                    |  |
|-----|--------------|---------------|-------------------------------------------------|--------------------|--|
|     | 98 设备管理 ·    | 添加终端          |                                                 |                    |  |
|     | ③ 应用管理       |               |                                                 |                    |  |
|     | □ 终端管理       | 企业名称          | chirpstack ~                                    |                    |  |
|     | ◎ 网关管理       | • 应用名称        | MQTT ~                                          |                    |  |
|     | A 分组管理       | • 49220-52 Ek | な少可い自動型や20本                                     | DISTRICT BISTOCHAR |  |
|     | © 6255 + 0 × | 22.001112     |                                                 | TRAFT PALAGE       |  |
|     | X 系统管理 ·     | 终端描述          | 打"母未必渠项目,未打"可以不编                                |                    |  |
|     |              | * 终端EUI       | 0080e1150501a4c3 字母雲使用小写,且不能有空格                 | 0                  |  |
|     |              | • 终端配置模板      | ABP_102_A 选择A8P入网, CLASS A通信 ~                  | •                  |  |
|     |              | * 设备地址        | 0501a4c3 字母簧使用小写, 且不能有空格                        | 0                  |  |
|     |              | * 网络会话秘钥      | 00000000000000000000000000000000000000          | 0                  |  |
|     |              | • 应用会话秘钥      | 2b7e151628aed2a6abf7158809cr4f3c 字母當使用小写,且不能有空格 | 0                  |  |
|     |              | 上行计数          | 0                                               |                    |  |
|     |              | 下行计数          | 0                                               |                    |  |
|     |              | 数据上发周期(秒)     | 7200                                            |                    |  |
|     |              |               | RC (M) 00 12                                    |                    |  |

 模组、网关、NS 服务器配置完成后,模组输入 AT 指令: AT+JOIN #模组入网,需等待 5s 左右回复两个+OK,即表示入网成功 AT+SEND=123 四五六\$%6ABC #字符串数据发送 AT+SENDB=1234567890ABCDEF #十六进制数据发送

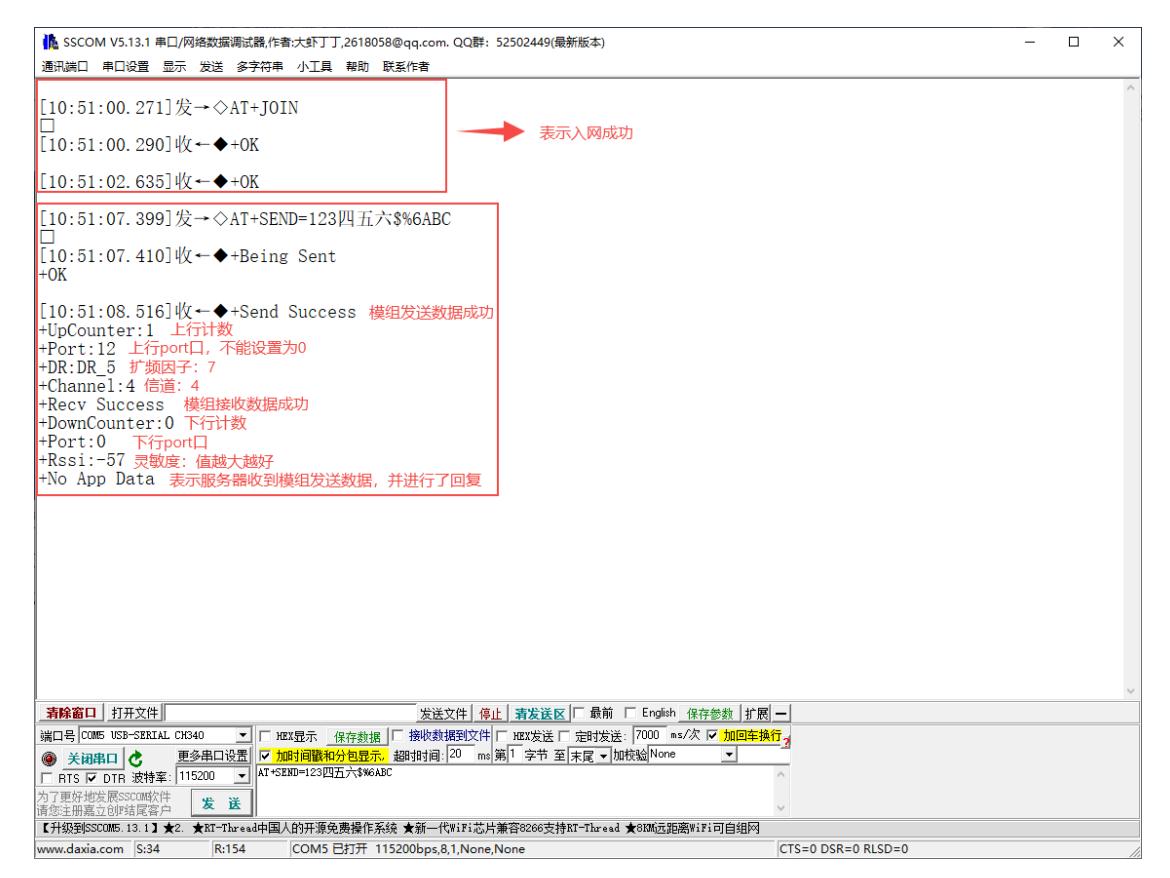

#### a)选择终端管理,输入模组短地址-搜索-查看

| 88 设备管理 | ^ | 主页 / 设备管理 / 终续管 | 理                |          |                    |        |     |           |                         | 🔍 .        |
|---------|---|-----------------|------------------|----------|--------------------|--------|-----|-----------|-------------------------|------------|
| ◎ 应用管理  |   | 终端管理            |                  |          |                    |        |     |           |                         |            |
| ₽ 修装管理  |   | 经收回率            |                  |          |                    |        |     |           |                         |            |
| 网关管理    |   | =2,4879.9R      |                  |          |                    |        |     |           | 添加终端                    | 批型添加       |
| ▲ 分组管理  |   | 全部企业 ~          | 全部应用             | D.R      | 看在线<br>Q. 9fc0ad53 | 8      |     | 授2        | R                       |            |
| ◎ 配置中心  |   | 党编省部            | 授编EUI            | 设确地址     | MXEUI              | SEARID | 服用口 | 配置模板      | 最加上我的问                  | Jart:      |
| 米 系统管理  |   | ★ 9fc0ad53      | 90a82ce19fc0ad53 | 9fc0ad53 | 0000170044017b99   | 1      | 117 | ABP_102_A | 2021-09-08 10:51:38.999 | 重着「新除      |
|         |   |                 |                  |          |                    |        |     |           | A18 (                   | 1 2 而任 1 页 |
|         |   |                 |                  |          |                    |        |     |           |                         |            |
|         |   |                 |                  |          |                    |        |     |           |                         |            |
|         |   |                 |                  |          |                    |        |     |           |                         |            |
|         |   |                 |                  |          |                    |        |     |           |                         |            |
|         |   |                 |                  |          |                    |        |     |           |                         |            |
|         |   |                 |                  |          |                    |        |     |           |                         |            |
|         |   |                 |                  |          |                    |        |     |           |                         |            |
|         |   |                 |                  |          |                    |        |     |           |                         |            |
|         |   |                 |                  |          |                    |        |     |           |                         |            |
|         |   |                 |                  |          |                    |        |     |           |                         |            |
|         |   |                 |                  |          |                    |        |     |           |                         |            |

b)选择实时数据,如果模组持续发送数据,就可以实时观察,数据接收情况;

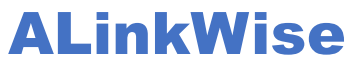

| 88 设备管理 ^                              | 王 主页 / 设备管理                         | 送接成功      | 🔍 .               |
|----------------------------------------|-------------------------------------|-----------|-------------------|
| <ul> <li>应用管理</li> <li>综续管理</li> </ul> | MQTT / 9fc0ad53                     |           |                   |
| ◎ 网关管理 ▲ 分组管理                          | 時備信意 <u>其約款</u> 量 历史数据 数据下发<br>终端数据 |           | 3488 <b>1</b> 516 |
| © 1628⊄o ~                             | ISRED ISRED BRIEL PLACE             |           | ASCHERE LICENCE   |
| ¥ 系统管理 ∨                               |                                     | 10.70.000 |                   |
|                                        |                                     |           |                   |
|                                        |                                     |           |                   |
|                                        |                                     |           |                   |
|                                        |                                     |           |                   |
|                                        |                                     |           |                   |
|                                        |                                     |           |                   |
|                                        |                                     |           |                   |
|                                        |                                     |           |                   |

#### c)历史数据,可以查询模组历史数据

| 88 设备管理 | ^                                           | ₽ | 主页 / 设备管理       |                               |                      |    |    |      |      |      |      |                        |          | 🧖 🗸                         |
|---------|---------------------------------------------|---|-----------------|-------------------------------|----------------------|----|----|------|------|------|------|------------------------|----------|-----------------------------|
| © 应用管理  |                                             | м | DTT / 9fc0adf   | 3                             |                      |    |    |      |      |      |      |                        |          |                             |
|         |                                             |   |                 |                               |                      |    |    |      |      |      |      |                        |          |                             |
| ◎ 网关管理  |                                             |   | 1110 300 200 AT | Built Fac                     | _                    |    | _  |      |      |      |      |                        |          |                             |
| ▲ 分组管理  | ③ 2021-09-01 11:02:46 至 2021-09-08 11:02:46 |   |                 | J                             |                      |    | 查询 |      |      |      |      |                        |          |                             |
| ② 配置中心  | v                                           |   | 终端名称            | 终端EUI 设备地址                    | 网头EUI                | 端口 | 计数 | 信号强度 | 扩模因子 | 信曜比  | 数据长度 | HEX胶据 A                | ASCII数据  | 上传时间                        |
| * 系统管理  | Ý                                           |   | > 9fc0ad53      | 90a82ce19fc0 9fc0ad53<br>ad53 | 0000f7004401<br>7b99 | 12 | 43 | -26  | SF12 | 10.2 | 8    | 39666330616435 9<br>33 | 9fc0ad53 | 2021-09-08 11:02:4<br>1.295 |
|         |                                             |   | > 9fc0ad53      | 90a82ce19fc0 9fc0ad53<br>ad53 | 000017004401<br>7b99 | 12 | 42 | -25  | SF12 | 10.2 | 8    | 39666330616435<br>33   | 9fc0ad53 | 2021-09-08 11:02:3<br>1.214 |
|         |                                             |   | > 9fc0ad53      | 90a82ce19fc0<br>9fc0ad53      | 0000f7004401<br>7b99 | 12 | 41 | -24  | SF12 | 7.8  | 8    | 39666330616435 9<br>33 | 9fc0ad53 | 2021-09-08 11:02:2<br>1.222 |
|         |                                             |   | > 9fc0ad53      | 90a82ce19fc0 9fc0ad53<br>ad53 | 0000f7004401<br>7b99 | 12 | 40 | -27  | SF12 | 10.8 | 8    | 39666330616435 9<br>33 | 9fc0ad53 | 2021-09-08 11:02:1<br>1.210 |
|         |                                             |   | > 9fc0ad53      | 90a62ce19fc0<br>9fc0ad53      | 0000f7004401<br>7b99 | 12 | 39 | -26  | SF12 | 10.2 | 8    | 39666330616435 9<br>33 | 9fc0ad53 | 2021-09-08 11:02:0<br>1.207 |
|         |                                             |   | > 9fc0ad53      | 90a82ce19fc0 9fc0ad53<br>ad53 | 0000f7004401<br>7b99 | 12 | 37 | -23  | SF12 | 8.2  | 8    | 39666330616435 9<br>33 | 9fc0ad53 | 2021-09-08 11:01:4<br>1.213 |
|         |                                             |   | > 9fc0ad53      | 90a82ce19fc0 9fc0ad53<br>ad53 | 0000f7004401<br>7b99 | 12 | 36 | -26  | SF12 | 10.8 | 8    | 39666330616435 9<br>33 | 9fc0ad53 | 2021-09-08 11:01:3<br>1.213 |
|         |                                             |   | > 9fc0ad53      | 90a82ce19fc0 9fc0ad53<br>ad53 | 0000f7004401<br>7b99 | 12 | 35 | -26  | SF12 | 10.2 | 8    | 39666330616435 9<br>33 | 9fc0ad53 | 2021-09-08 11:01:2<br>1.220 |
|         |                                             |   | > 9fc0ad53      | 90a82ce19fc0 9fc0ad53<br>ad53 | 0000f7004401<br>7b99 | 12 | 34 | -23  | SF12 | 7.2  | 8    | 39666330616435 9<br>33 | 9fc0ad53 | 2021-09-08 11:01:1<br>1.207 |

9. CLASS A 通信模式下,服务器向模组下发的数据,会在模组向服务器发送一个数据包后返回给模组

| 88 设备管理 ^                   | 主页 / 设备管理                                       |                               |                                              |                  |        |                                     |                          | 🔍 .             |
|-----------------------------|-------------------------------------------------|-------------------------------|----------------------------------------------|------------------|--------|-------------------------------------|--------------------------|-----------------|
| ② 应用管理                      |                                                 |                               |                                              |                  |        |                                     |                          |                 |
| ■ 修講管理                      | MQ1170006a36d                                   |                               |                                              |                  |        |                                     |                          |                 |
| 家 网关管理                      | 经请信息 实时数据 历史数据                                  | 数据下发                          |                                              |                  |        |                                     |                          |                 |
| ♣ 分组管理                      | 123456                                          |                               |                                              |                  |        |                                     | 天发                       | ۲               |
| ◎ <b>配置</b> 中心 ~            | 下发队列                                            |                               |                                              |                  |        |                                     |                          |                 |
| * 系统管理 ~                    |                                                 |                               |                                              | 10.473.4 cm      |        |                                     | A22911                   |                 |
|                             | 19-5 15-10-00-00-00-00-00-00-00-00-00-00-00-00- | LT BX                         | 54                                           | 教師大班             |        | HERROR A:                           | SCHEXE                   |                 |
|                             | 1 0080611500068360                              | 1                             | 1                                            | ь                |        | 313233343036 12                     | 23406                    |                 |
|                             |                                                 |                               |                                              |                  |        |                                     |                          |                 |
|                             |                                                 |                               |                                              |                  |        |                                     |                          |                 |
|                             |                                                 |                               |                                              |                  |        |                                     |                          |                 |
|                             |                                                 |                               |                                              |                  |        |                                     |                          |                 |
|                             |                                                 |                               |                                              |                  |        |                                     |                          |                 |
|                             |                                                 |                               |                                              |                  |        |                                     |                          |                 |
|                             |                                                 |                               |                                              |                  |        |                                     |                          |                 |
|                             |                                                 |                               |                                              |                  |        |                                     |                          |                 |
|                             |                                                 |                               |                                              |                  |        |                                     |                          |                 |
|                             |                                                 |                               |                                              |                  |        |                                     |                          |                 |
|                             |                                                 |                               |                                              |                  |        |                                     |                          |                 |
| SSCOM V5.13.1               | 串口/网络数据调试器,作者:大虾丁                               | J,2618058@qq.com. QQ          | 詳: 52502449(最新版本                             | <u>~</u> )       |        |                                     | -                        |                 |
| 週讯 周山 単山 设置                 | : 显示 发送 多子符串 小上具                                | 帮助 联系作者                       |                                              | ~                | - 44   | 录字符串发送 │_stm32/GD32_TSP │ STC/TAI   | P15 TSP                  |                 |
| [14:10:49.60                | 04]发→◇AT+SEND=12                                | 34567890                      |                                              |                  | F      | AT+HREC=0                           | 点对点模式文本接收                | 0 1000 ^        |
|                             | 22]₩←◆+Baing San                                | -                             |                                              |                  | IE.    | AT +CFG=?<br>AT +HSHFAD=?           | 获取模组所有设置项     公署具不見一劫据句3 | 0 50            |
| +0K                         | 22j4X ♥ Being ben                               |                               |                                              |                  | IE.    | AT+AppSKey=2B7e151628aed2a6abf71588 | 47无注释                    | 0 1000          |
| [14:10:50 73                | 32]W++Send Succe                                | 255                           |                                              |                  | IH.    |                                     |                          | 0 1000          |
| +UpCounter:2                | 2                                               |                               |                                              |                  |        | AT+DR=7<br>AT+SRMD=1234567890       | 50无注释                    | 1 100           |
| +Port:12                    |                                                 |                               |                                              |                  | IE.    | AT+DR=8                             | 52无注释                    | 3 100           |
| +Channel:4                  |                                                 |                               |                                              |                  | IE.    | AT+SEND=1234567890<br>AT+DR=9       | 53 <u>大汪</u> 释<br>54无注释  | 4 8000<br>5 100 |
| +Recv Succes                | SS<br>r • 1                                     |                               |                                              |                  |        | AT+SEND=1234567890<br>AT+DR=10      | 55无注释                    | 6 8000<br>7 100 |
| +Port:1                     |                                                 |                               |                                              |                  | IE.    | AT+SEND=1234567890                  | 57无注释                    | 8 8000          |
| +Rssi:-58                   | 22 24 25 26                                     |                               |                                              |                  | IF.    | AT+DR=11<br>AT+SEND=1234567890      |                          | 9 100           |
| Data. 51 52                 | 33 34 33 30                                     |                               |                                              |                  |        | AT+DR=12<br>AT+SEND=1234567890      | 60无注释                    | 11 100          |
| CLASS                       | ∧``涌(合柑式 8                                      | R<br>冬哭下七                     | 的粉捉不                                         |                  | IE.    | RI-0280 1204001000                  | 62无注释                    | 0 1000          |
| CLASS /                     |                                                 |                               | 日ン安久が白くし、                                    | X                | IF.    |                                     |                          | 0 1000          |
| 买时发i                        | 送给模组, 需                                         | 等到模组向                         | 服务器发                                         | 送                | IF     | AT +HEAD=0                          | <u>65无注释</u><br>66无注释    | 0 1000          |
| 粉埕户                         | <b>五下</b> 安经措                                   | 2<br>A                        |                                              |                  | IE.    |                                     | 67无注释                    | 0 1000          |
| 安义31石10,                    | 丹 1 及 归 (实                                      | 3 <u>H</u>                    |                                              |                  | IE.    |                                     |                          | 0 1000          |
|                             |                                                 |                               |                                              |                  | IF.    |                                     | 70无注释<br>71无注释           | 0 1000          |
|                             |                                                 |                               |                                              |                  |        |                                     | 72无注释                    | 0 1000          |
|                             |                                                 |                               |                                              |                  | IE.    |                                     |                          | 0 1000          |
|                             |                                                 |                               |                                              |                  | IF.    |                                     | 75无注释<br>76无注释           | 0 1000          |
|                             |                                                 |                               |                                              |                  | IE.    |                                     | 77无注释                    | 0 1000          |
|                             |                                                 |                               |                                              | ~                | E      |                                     | /8九汪释<br>70工:计報          | 0 1000 ~        |
| <b>清除窗口</b> 打开文(            | <b>#</b>                                        | 发送文件                          | 停止 清发送区 厂 量                                  | b前 □ English _   | 保存参    | 数 隐藏 —                              |                          |                 |
| 端口号 COM10 Silico            | on Labs CP210x 一 HEX显示<br>再多串口设置 Unth词题和        | 保存数据 医接收数据到3<br>1分包显示。超时时间、20 | [件 □ HEX发送 □ 定时<br>ms 第1 字节 至 <del>す</del> ■ | 发送: 7000 ms/     | /次 🔽   | 加回车换行 <sub>3</sub>                  |                          |                 |
| C RTS I DTR 波特              | #====================================           | NO CORNENT REPORTED FOR       | ·····]/刀]:丁! 王 不尾                            | - Towneards room |        | ^                                   |                          |                 |
| 为了更好地发展SSCOME<br>请你注册真立创P结图 | 软件 发送 (                                         |                               |                                              |                  |        | <b>~</b>                            |                          |                 |
| 【升级到SSC0M5.13.1             | 】★2. ★RT-Thread中国人的开源5                          | 龟费操作系统 ★新一代WiFi               | 芯片兼容8266支持RT-Th                              | read ★8KM远距离     | Ş₩iFi⊐ | 自組网                                 |                          |                 |
|                             |                                                 |                               |                                              |                  |        |                                     |                          |                 |

以上为 ABP 入网方式配置流程

入网方式: 0TAA, 其他配置参数不变;

1. 输入 AT 指令:

AT+EXITNET #模组退网

AT+JOINTYPE=OTAA #通信模式 OTAA, 使用大写字母

2. 网关配置不变, NS 服务器上此终端, 并重新添加为 OTAA 入网模式, 如下图

| 所示         |             |                                  |                |
|------------|-------------|----------------------------------|----------------|
| 88 设备管理 へ  | 王 主页 / 设备管理 |                                  | 🧟 .            |
| ③ 应用管理     | 添加终端        |                                  |                |
| □ 终续管理     |             |                                  |                |
| ◎ 网关管理     | 企业名称        | chirpstack ~                     |                |
| ▲ 分组管理     | * 应用名称      | MQTT ~                           |                |
| ◎ 配置中心 ~ ~ | • 终端名称      | 国<br>編<br>に<br>AATO              | □ JULUI+#00496 |
| ★ 系统管理 ∨   | 终端描述        | malite                           |                |
|            | * 终端EUI     | 0080e1150501a4c3                 |                |
|            | • 终端配置模板    | A0_ATO                           |                |
|            | * 应用秘钥      | 2b7e151628aed2a6abf7158809cf4f3c |                |
|            | 数据上发周期(秒)   | 7200                             |                |
|            |             | 取消 專定                            |                |
|            |             |                                  |                |
|            |             |                                  |                |
|            |             |                                  |                |
|            |             |                                  |                |

3. 模组重新入网, 输入 AT 指令:

AT+JOIN #模组入网,需等待回复两个+OK,即表示入网成功
AT+SEND=123 四五六\$%6ABC #字符串数据发送
AT+SENDB=1234567890ABCDEF #十六进制数据发送

🚹 SSCOM V5.13.1 串□/网络数据调试器,作者:大虾丁丁,2618058@qq.com. QQ群: 52502449(最新版本)  $\times$ \_ 通讯端口 串口设置 显示 发送 多字符串 小工具 帮助 联系作者 [11:53:04.691]发→◇AT+JOINTYPE=OTAA 设置入网方式: OTAA [11:53:18.524]发→◇AT+JOIN [11:53:18.571]收←◆+OK 入网成功 [11:53:25.893]收←◆+OK [11:53:43.451]发→◇AT+SEND=123四五六\$%6ABC [11:53:43.468]收←◆+Being Sent +OK [11:53:44.662]收←◆+Send Success +UpCounter:1 +Port:12 发送字符串数据 模组发送数据成功 +DR:DR\_4 +Channel:4 模组收到服务器下发数据 +Recv Success +DownCounter:0 +Port:0 +Rssi:-40 +No App Data [13:08:47.213] 发→◇AT+SENDB=1234567890ABCDEF [13:08:47.232]收←◆+Being Sent +OK 十六进制发送数据 [13:08:48.405]收←◆+Send Success +UpCounter:2 好地发展SSCOM软件 册嘉立创P结尾客户 发送 【升级到SSCOM5.13.1】★2. ★RT-Thread中国人的开源免费操作系统 ★新一代WiFi芯片兼容8266支持RT-Thread ★8RM远距离WiFi可自组网 CTS=0 DSR=0 RLSD=0 w.daxia.com S:165 R:937 COM10 已打开 115200bps.8.1.None.None

以上为 OTAA 入网模式配置

通信模式设置 CLASS C,其他配置不变

1. 输入 AT 指令:

AT+EXITNET #模组退网

AT+CLASS=C #设置通信模式为 CLASS C

2. 网关配置不变,NS服务器删除此模组,再重新添加为CLASSC入网,如下图 所示:

| ////                     |               |                                         |                |
|--------------------------|---------------|-----------------------------------------|----------------|
| 88 设备管理                  | ~ 添加终端        |                                         |                |
| ◎ 应用管理                   |               |                                         |                |
|                          | 企业名称          | chirpstack $\sim$                       |                |
| 网关管理                     | • 应用名称        | MQTT ~                                  |                |
| ▲ 分组管理                   | 10 10 - 0 11- | 00150047                                |                |
| <ul> <li>配置中心</li> </ul> | - 5500-6149   | 00100047                                | AND_LITERIDODE |
| * 系统管理                   | 终端描述<br>▽     | 请输入终端描述                                 |                |
|                          | * 熊鴗EUI       | 0080e115001a0847                        |                |
|                          | *终端配置模板       | ABP_102_C ABP入网方式, CLASS C通信 ~ ~        | •              |
|                          | *设备地址         | 001a0847                                | •              |
|                          | * 网络会话秘钥      | 000000000000000000000000000000000000000 |                |
|                          | * 应用会话秘钥      | 2b7e151628aed2a6abf7158809cf4f3d        | 6              |
|                          | 上行计数          | 0                                       |                |
|                          | 1631188 0 ×   |                                         |                |
|                          | 数据上发周期(秒)     | 7200                                    |                |
|                          |               | 取词 确定                                   |                |

3. 终端管理-输入模组短地址-搜索-查看-数据下发,如下图所示,输入下发内

| 容,点       | 击下发                 |    |    |      |                |         |   |
|-----------|---------------------|----|----|------|----------------|---------|---|
| 88 设备管理 ^ | 主页 / 设备管理           |    |    |      |                |         |   |
| ③ 应用管理    | MQTT / 0006a36d     |    |    |      |                |         |   |
|           | 經論信息 实时数据 历史数据 数据下发 | 1  |    |      |                |         |   |
| ◎ 网关管理    |                     |    |    |      |                |         |   |
| A 分组管理    | 1234556             |    |    |      |                | 下发      | ۲ |
| ◎ 配置中心 ~  | 下发队列                |    |    |      |                | (Alsoni | 8 |
| ★ 系统管理 ~  | 序号 终端EUI            | 计数 | 端口 | 数据长度 | HEX数据          | ASCII数捆 |   |
|           | 1 0080e1150006a36d  | 9  | 1  | 7    | 31323334353536 | 1234556 |   |
|           | 服务器向模组下发数据          |    |    |      |                |         |   |
|           |                     |    |    |      |                |         |   |
|           |                     |    |    |      |                |         |   |
|           |                     |    |    |      |                |         |   |
|           |                     |    |    |      |                |         |   |

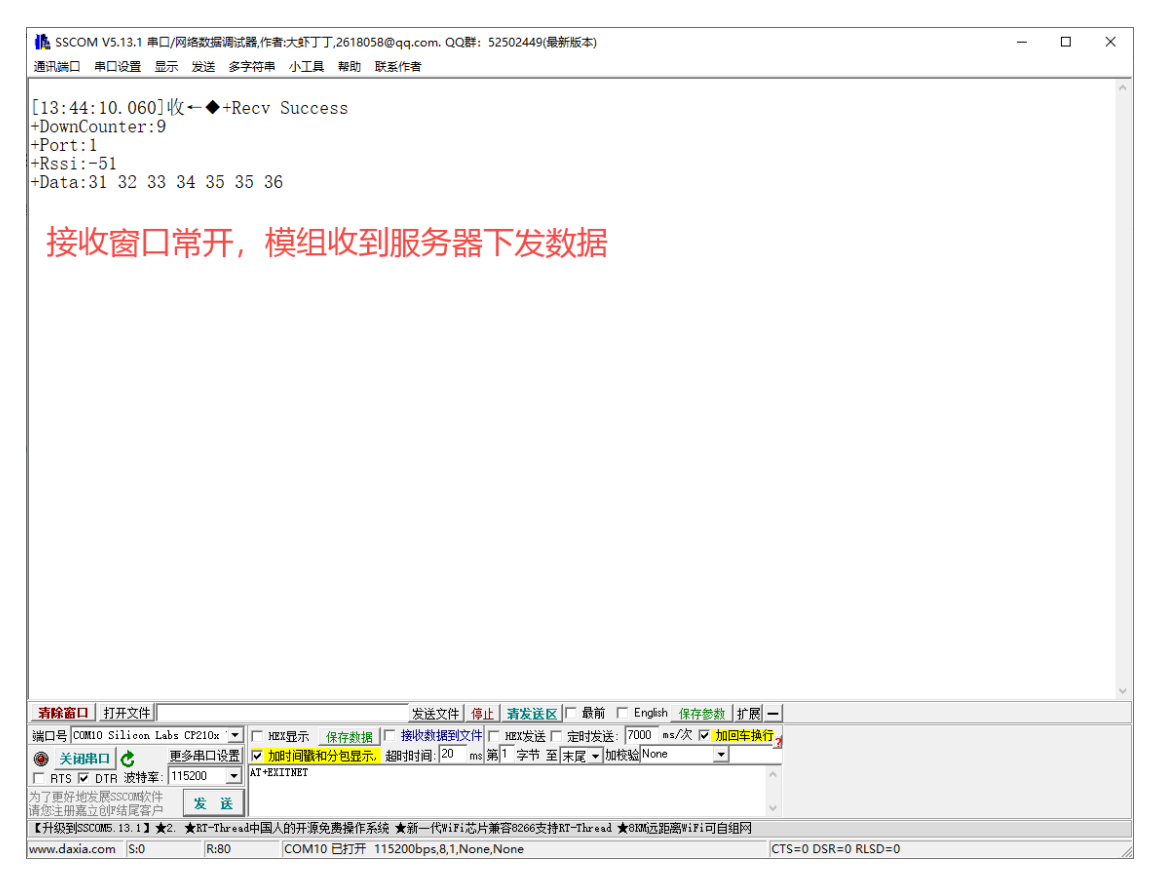

### 六、 透传模式

- 透传模式开启后,模组将不会接受任何 AT 指令;且将所有指令都将以字符串 的形式发出去,返回数据也将直接输出没有多余输出。所以,需在进入透传模 式之前将模组参数配置好,并完成入网。
- 模组设置要求服务器回复,则终端会收到一个回复 ACK,接收超时回复 Timeout;不要求服务器回复,则终端不会回复任何信息,
- 3. 参数设置完成后,短接 MODE 和透传脚即可进入透传模式,如下图所示

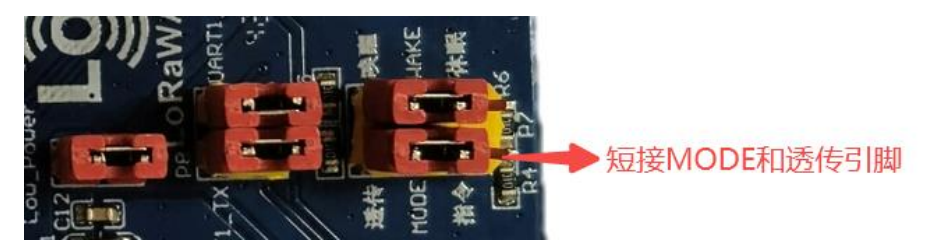

 下图为非透传数据和透传数据对比 模组数据显示

| L SSCOM V5.13.1 単口/网络数据调试器 作者大虾丁丁,2618058@qq.com. QQ群: 52502449(最新版本) - ロ ×                                                                                                    |  |  |   |  |  |  |  |
|----------------------------------------------------------------------------------------------------|--|--|---|--|--|--|--|
| 通讯法口 串口设置 显示 发送 多字符串 小工具 帮助 联系作者                                                                                                    |  |  |   |  |  |  |  |
| [17:55:53.068]发→◇AT+SEND=123四五六! @#¥abc<br>□<br>[17:55:53.090]收←◆+Being Sent<br>+OK                                                                                                    |  |  | ~ |  |  |  |  |
| [17:55:56.921]收 ← ◆ +Send Success<br>+UpCounter:27<br>+Port:12<br>+DR:DR_0<br>+Channel:10<br>+Recv Success<br>+DownCounter:22<br>+Port:0<br>+Rssi:-40<br>+No App Data                                                                                                    |  |  |   |  |  |  |  |
| [17:56:24.949]发→◇AT+SEND=123四五六! @#¥abc<br>□<br>[17:56:29.636]收←◆ACK<br>透传模式发送数据,回复ACK                                                                                                    |  |  |   |  |  |  |  |
| [17:58:54.429]发→◇AT+SEND=123四五六!@#¥abc<br>□<br>[17:59:02.217]收←◆TIMEOUT 透传模式发送数据,回复超时                                                                                                    |  |  |   |  |  |  |  |
| [18:00:09.065]收←◆31 32 33 34 35 36 服务器下发数据                                                                                                    |  |  |   |  |  |  |  |
| [18:02:12.254] 发→ ◇AT+SEND=123四五六! @#¥abc 透传模式发送数据,要求无回复                                                                                                    |  |  |   |  |  |  |  |
| <b>済除窗口</b> 打开文件           安送文件         停止         清发送区         「最前         「English 保存参数         打死         「加丁          「加丁          「          「            「          「          「          「          「          「          「          「          「          「          「          「          「          「          「 |  |  | ~ |  |  |  |  |
| L 打扱田SOLUMD. 13.1 J 案4. 案は1-itread中国人批升現免疫強性系统 実第一代NTFiの方兼谷6266支持和Fibread 実体調査超齢にFi日目知内<br>www.davia.com S:518 R452 COM5 尺打开 115200bps 8.1 None None CTS=0 DSR=0 RISD=0                                                                                                    |  |  |   |  |  |  |  |

#### NS 服务器数据显示

| 88 设备管理                                                   | 主页 / 设备管理       |                                      |                         |    |      |      |          |           | 🔍 .                                                                                 |  |  |  |
|-----------------------------------------------------------|-----------------|--------------------------------------|-------------------------|----|------|------|----------|-----------|-------------------------------------------------------------------------------------|--|--|--|
| ③ 应用管理                                                    | MQTT / 0501a4c3 |                                      |                         |    |      |      |          |           |                                                                                     |  |  |  |
| <ul> <li>         · · · · · · · · · · · · · · ·</li></ul> | 经纳信息 实时数据 1     | PENDER #21808 所全教练 教练下文 服务器收到的透传数据内容 |                         |    |      |      |          |           |                                                                                     |  |  |  |
| A 分组管理                                                    | 终端数据            | 终端数据                                 |                         |    |      |      |          | 3450 1216 |                                                                                     |  |  |  |
| ◎ 配置中心                                                    | 终端名称            | 终端EUI 设备地址                           | 開关EUI 端口                | 计数 | 信号强度 | 扩模因子 | 信暖比      | 数据长度      | HEX数据 ASCII数据 上作时间                                                                  |  |  |  |
| ¥ 系统管理                                                    | > 0501a4c3      | 0080e1150501<br>a4c3 0501a4c3        | 00003b005789<br>7a79 12 | 8  | -79  | SF7  | 6.5      | 20        | 41542b53454e44<br>3d313233343556<br>373639300d0a<br>AT+SEND=1234567<br>890<br>5.701 |  |  |  |
|                                                           | > 0501a4c3      | 0080e1150501<br>a4c3 0501a4c3        | 00003b005789<br>7a79 12 | 7  | -77  | SF7  | 5.2      | 20        | 41542b63454e44<br>3d513233343535<br>890 8.767                                       |  |  |  |
|                                                           | > 0501a4c3      | 0080e1150501<br>a4c3 0501a4c3        | 00003b005789<br>7a79 12 | 6  | -78  | SF7  | 5        | 10        | 31323334359637<br>383930 1234567890 2021-08-04 16:52:3<br>2.213                     |  |  |  |
|                                                           | > 0501a4c3      | 0080e1150501<br>a4c3 0501a4c3        | 00003b005789<br>7a79 12 | 5  | -76  | SF7  | 4.5      | 10        | 31323334353637<br>383930 1234567890 2021-08-04 16:52-2<br>6.699                     |  |  |  |
|                                                           |                 |                                      |                         |    |      | 服务器  | <u> </u> | F透传数      | 居内容                                                                                 |  |  |  |

5. 取消 MODE 和透传引脚短接,即可退出透传模式。

### 七、 低功耗模式

A58-470 模块定义了两种状态:休眠状态和工作状态。

1. WAKE 为低电平时,模组进入休眠状态,此状态下用户无法执行任何指令、

数据通信等操作,但模块会保存系统当前的运行状态、配置参数等。(<mark>如需</mark> 保证模组最低功耗在此模式下不允许模组任何引脚上拉)

- 2. WAKE 为高电平时,模组进入工作状态,此状态下用户可进行 LoRaWAN 数据收
  - 发、参数配置等操作。

| 硬件控制状    | 描述   |
|----------|------|
| WAKE = O | 休眠状态 |
| WAKE = 1 | 工作状态 |

3. A58-470 模组短接 WAKE 和休眠模式引脚进入休眠模式,取消短接退出休眠模

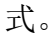

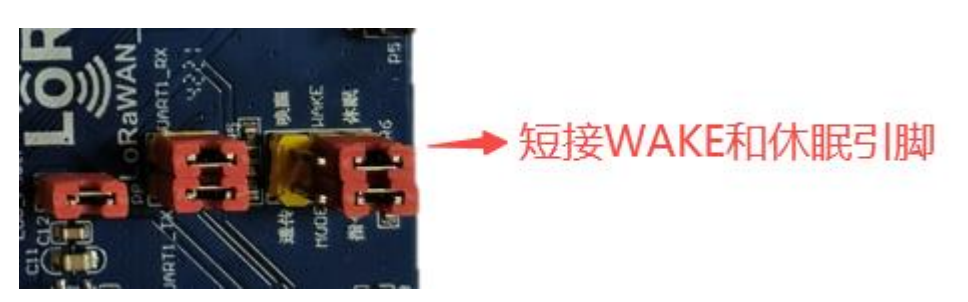

### 八、 Ping to Ping 配置

Ping to Ping 需要两个模组,一个发射模组,一个接收模组,发射模组和接收 模组参数配置一样才能进行收发。

1. 将 usb 线的两端分别插入终端对应接口和电脑 USB 口。

打开串口调试软件,设置串口参数:

串口波特率: 115200

数据位:8

校验位: None

停止位:1

流控: None

2. 打开串口, ASCII 显示和发送, 指令后加回车换行发送

|             | ssco                                                                                                    | M V5.13.1                    | 串囗/网络数                                     | 如据调试器,作者                                           | ;大虾丁丁                  | ,2618  | 058@qq.co             | om. QQ群   | : 525024 | 149(最新版本)  |          |       | ×       |
|-------------|----------------------------------------------------------------------------------------------------|------------------------------|--------------------------------------------|----------------------------------------------------|------------------------|--------|-----------------------|-----------|----------|------------|----------|-------|---------|
| ì           | 通讯端口                                                                                                    | 串口设置                         | 显示发动                                       | 羑 多字符串                                             | 小工具                    | 帮助     | 联系作者                  | PCB打构     | É        |            |          |       |         |
|             | <u>≃</u> )/3/0                                                                                          | THAS                         | S                                          | etup<br>Settings<br>Port<br>Baud rate<br>Data bits | Сом1<br>[115200<br>[8] |        | ×                     |           | -        |            |          |       | ^       |
|             |                                                                                                    |                              |                                            | Stop bits<br>Parity<br>Flow control                | 1<br>None<br>OK        |        | ▼<br>▼<br>▼<br>Cancel |           |          |            |          |       |         |
| Ŀ           | 】<br><b>清除窗口</b> 打开文件 \temp_transplant\STM32_AT_V3.3\MDK\temp.bin 发送文件 停止 青发送区 □ 最前 □ English 保存参数 扩展 - |                              |                                            |                                                    |                        |        |                       |           |          |            |          |       |         |
| Ì           | 端口号 COM1 USB-SERIAL CH340 🔽 🗆 HEX显示 保存数据 🗆 接收数据到文件 🗆 HEX发送 🗆 定时发送: 8000 ms/次 🔽 加回车换行                    |                              |                                            |                                                    |                        |        |                       |           |          |            |          |       |         |
| (           | B 🕺                                                                                                    | 串口 🕑                         | 2 更多串                                      | □设置 🔽 加                                            | 时间戳和                   | 分包显示   | <mark>形</mark> 超时时i   | ≣: 20 m   | s 第 1 字  | 节 至 末尾 ▼   | 加校验None  | 4     |         |
| 「<br>大<br>遺 | □ RTS ▼<br>□了更好地<br>認注册嘉                                                                                | DTR 波特<br>发展SSCOM的<br>立创『结尾客 | <b>氧: [115200</b><br>消<br>消<br>2月 <b>发</b> | ⊻<br>送                                             |                        |        |                       |           |          |            |          |       | $\sim$  |
| z I         | 【升级到SS                                                                                                  | SCOM5. 13. 1 🕽               | ★嘉立创印                                      | CB打样SMT贴片                                          | 服务. ★                  | RT-Thr | ead中国人的               | 的开源免费     | 操作系统     | ★8KM远距离Wil | 7:可自组网 ✔ | ▼新一代₩ | iFi芯片兼著 |
| w           | ww.daxia                                                                                                | .com S:0                     |                                            | R:0                                                | COM1 E                 | 助开     | 115200bp              | s,8,1,Non | e,None   |            |          |       | 11.     |

3. 发射模组参数设置,发射模组需要设置扩频因子,带宽,功率,频率,前导码长度,发送超时时间6项参数,输入AT指令: AT+LORAWAN=0 #进入Ping to Ping模式
AT+CFG=? #获取Ping to Ping参数配置
AT+HTXCFG=?, #获取发射模组参数配置
AT+HTXCFG=7,125,22,470300000,8,3000 #发射终端参数配置
◇ 7代表扩频因子,参数范围7~12
◇ 125代表带宽,参数范围125,250,500kHz
◇ 22代表发射功率,参数范围0~22dBm
◇ 470300000代表频率,参数范围433000000~90000000Hz
◇ 8代表前导码长度,参数范围1~50
◇ 3000代表发送超时时间,参数范围1100~100000ms
AT+HSEND=123四五六!@#abc #发送字符串数据
AT+HSENDB=1234567890abcdef #发送十六进制数据

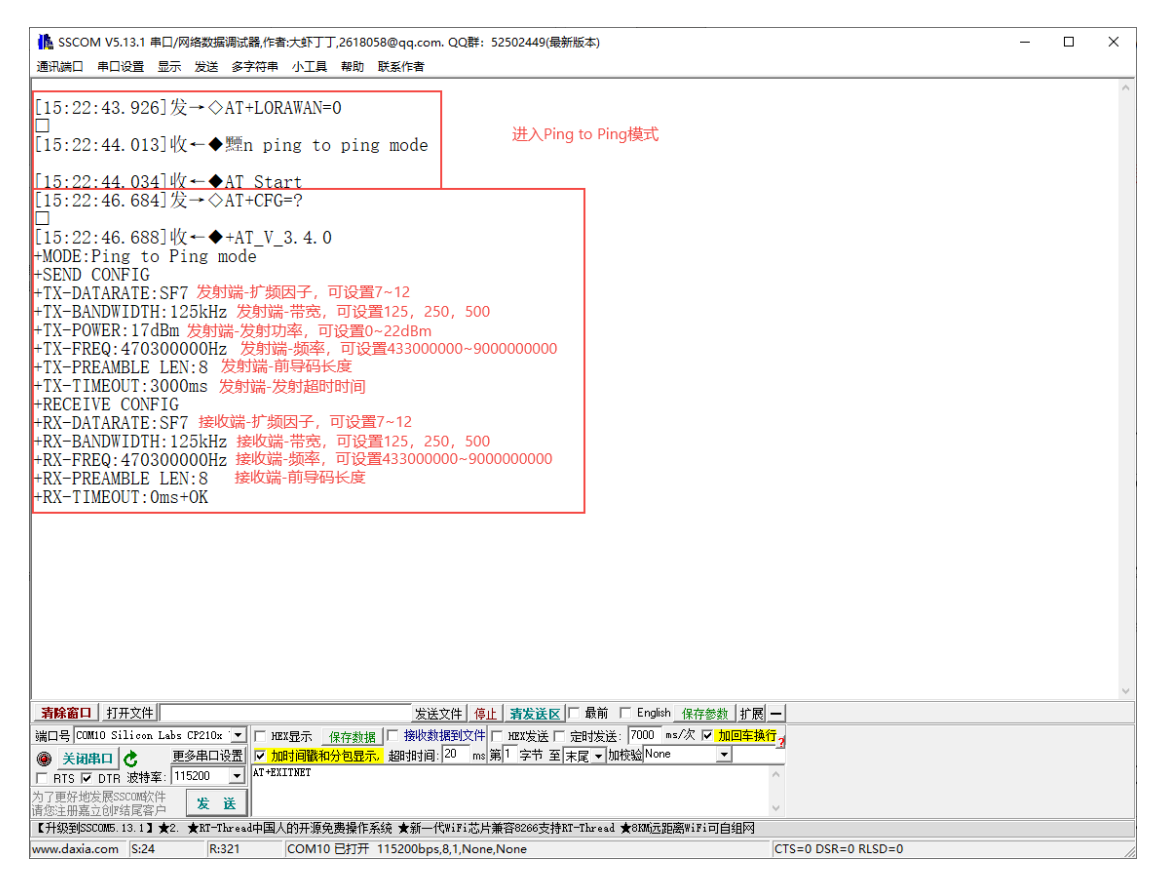

- 4. 接收模组参数设置,接收模组需要设置扩频因子,带宽,频率,前导码长度4 项参数,输入 AT 指令:
  - AT+HRXCFG=? #获取接收模组参数配置
  - AT+HRXCFG=7,125,470300000,8 #设置接收模组参数
  - ◆ 7代表扩频因子,参数范围7~12
  - ◆ 125 代表带宽,参数范围 125, 250, 500kHz
  - ◆ 22 代表发射功率,参数范围 0<sup>~</sup>22dBm
  - ◆ 470300000 代表频率,参数范围 433000000~90000000Hz
  - ◆ 8代表前导码长度,参数范围1~50
  - AT+HREC=0 #字符串形式接收数据
  - AT+HRECB=0 #十六进制形式接收数据
  - AT+HSHEAD=0 #0代表不显示数据包头,1代表显示数据包头

| ▲ SSCOM V5.13.1 申口/网络数据调试器 作者:大虾丁丁,2618058@qq.com. QQ群: 52502449(最新版本) - □                                                                                                    |           |  |   |  |  |  |  |
|----------------------------------------------------------------------------------------------------|-----------|--|---|--|--|--|--|
| 通讯端口 串口设置 显示 发送 多字符串 小工具 帮助 联系作者                                                                                                    |           |  |   |  |  |  |  |
| [16:25:40.955] 发→◇AT+HRXCFG=?                                                                                                    |           |  |   |  |  |  |  |
| □<br>[16:25:40.971]收←◆+HRXCFG:sf:7,bw:125,freq:470300000,preamble len:8,rx timeout:0<br>+OK                                                                                                    |           |  |   |  |  |  |  |
| [16:26:08.267] 发→ ◇AT+HRXCFG=7,125,470300000,8                                                                                                    |           |  |   |  |  |  |  |
| [16:26:08.354]收+-◆+0K                                                                                                    |           |  |   |  |  |  |  |
| [16:28:16.101] 发→◇AT+HREC=0<br>接受機组开启接收模式                                                                                                    |           |  |   |  |  |  |  |
| [16:28:16.212]收←◆+0K                                                                                                    |           |  |   |  |  |  |  |
|                                                                                                    |           |  |   |  |  |  |  |
|                                                                                                    |           |  |   |  |  |  |  |
|                                                                                                    |           |  |   |  |  |  |  |
|                                                                                                    |           |  |   |  |  |  |  |
|                                                                                                    |           |  |   |  |  |  |  |
|                                                                                                    |           |  |   |  |  |  |  |
|                                                                                                    |           |  |   |  |  |  |  |
|                                                                                                    |           |  |   |  |  |  |  |
|                                                                                                    |           |  |   |  |  |  |  |
|                                                                                                    |           |  | ~ |  |  |  |  |
| <b>清除窗口</b> 打开文件 发送文件 停止 清发送区 □ 最前 □ English 保存参数 扩展 —                                                                                                    |           |  |   |  |  |  |  |
| 端口号 COM10 Silicon Labs CP210x 🔽 🛛 HEX显示 保存数据 🗌 接收数据到文件 🗌 HEX发送 🗌 定时发送: 7000 ms/次 🔽 加回车换行 2                                                                                                    |           |  |   |  |  |  |  |
| ● 美田串口       ● 重多串口设置       ▼ 加时间戳和分包显示       認識时间: [20 mc]第1       字节 至  末尾 ▼ 加快씗 <sup>None</sup> ▼         ■ FTS ▼ DTB 波特率:       115200 ▼       ▲       AT+BXXCFG=7, 125, 470300000, 8       ^ |           |  |   |  |  |  |  |
| 为了更好地发展SSCAM软件<br>请您注册嘉立创作结尾客户 发送                                                                                                    |           |  |   |  |  |  |  |
| 【升级到SSCOM5.13.1】★2. ★RT-Thread中国人的开源免费操作系统 ★新一代WiFi芯片兼容8266支持RT-Thread ★80M远距离WiFi可自组网                                                                                                    |           |  |   |  |  |  |  |
| www.daxia.com S:53 R:79 COM10 已打开 115200bps,8,1,None,None CTS=0 DSR                                                                                                    | =0 RLSD=0 |  |   |  |  |  |  |

#### 5. 参数设置完毕后,发射模组发射数据,接收模组接收数据,如下图所示

|                                                                                                    | ▲ SSCOM V5.13.1 申口/网络数据调试器,作者:大虾丁丁,2618058@qq.com. QQ群: 5.<br>通知法口 申口必要 見云 安法 タラグ串 小丁目 邦助 詳乏に会                                                                                                    |
|----------------------------------------------------------------------------------------------------|----------------------------------------------------------------------------------------------------|
| 通用端口 申口设置 显示 发送 多字符串 小工具 報助 联系作者          [16:34:14.885]发→ ◇AT+HSEND=123四五六!@#¥abc         [16:34:19.204]发→ ◇AT+HSEND=123四五六!@#¥abc         [16:34:19.231]收 ← ◆+0K         [16:34:19.533]发→ ◇AT+HSEND=123四五六!@#¥abc         [16:34:19.559]收 ← ◆+0K         [16:34:19.861]发→ ◇AT+HSEND=123四五六!@#¥abc         [16:34:19.861]发→ ◇AT+HSEND=123四五六!@#¥abc         [16:34:19.861]发→ ◇AT+HSEND=123四五六!@#¥abc         [16:34:20.093]发→ ◇AT+HSEND=123四五六!@#¥abc         [16:34:20.119]收 ← ◆+0K         [16:34:20.340]发→ ◇AT+HSEND=123四五六!@#¥abc         [16:34:20.340]发→ ◇AT+HSEND=123四五六!@#¥abc         [16:34:20.340]发→ ◇AT+HSEND=123四五六!@#¥abc         [16:34:20.340]发→ ◇AT+HSEND=123四五六!@#¥abc         [16:34:20.340] 发→ ◇AT+HSEND=123四五六!@#¥abc         [16:34:20.340] 火→ ◇AT+HSEND=123四五六!@#¥abc                                                                                                    | 通訊與□ 申D设置 显示 发送 多字符串 小工具 帮助 联系作者<br>[16:34:14.957]收 - ◆123四五六! @#¥abc<br>[16:34:19.278]收 - ◆123四五六! @#¥abc<br>[16:34:19.934]收 - ◆123四五六! @#¥abc<br>[16:34:20.165]收 - ◆123四五六! @#¥abc<br>[16:34:20.415]收 - ◆123四五六! @#¥abc<br>[16:34:20.415]收 - ◆123四五六! @#¥abc<br><b>接收模组接收数据</b> |
| 友别傑祖友达欽掂                                                                                                    |                                                                                                    |
| 新鮮語山  刊井又任   友法文件  停止  新发法区   最前   Englis<br>浅田品 [100110 Silioon Labe CP210v マーロ VEV見テ (2万新福)   塩肪制銀石(文化 ロ VEV光) に このサビン・2000                                                                                                    | 【清除曲日】 打井又汗】 友法文件 停止<br>(2005-155-558741 CH340 ▼ □ 1879 - 265342 □ 始時数据到文件 □                                                                                                    |
| 3月11日 1900年10月1日 1900日 1910日 1910 |                                                                                                    |
| □ RTS □ DTR 波特室: 115200 - AT+HSEND=123四五六! @#¥ abo                                                                                                    | □ RTS I DTR 波特率: 115200 _ AT+KX2CFG=?                                                                                                    |
| 为了更好地发展SSCOM软件 发 送                                                                                                    | 为了更好地发展SSCON软件 发送                                                                                                    |
| [1月悠走册焉立已即靖尾省尸]<br>【升级到SSCOM5 13 1】★2 ★RT-Thread中国人的开源免费操作系统 ★新一代WiFi芯片兼容8266支持RT-Thread ★8006元                                                                                                    | 消您注册薪立20%站底各尸                                                                                                    |
| www.daxia.com S:174 R:30 COM10 已打开 115200bps,8,1,None,None                                                                                                    | www.daxia.com S:0 R:108 COM5 已打开 115200bps,8,1,None,N                                                                                                    |

### 九、 常见问题排查

- 1. 模组发送频率、网关接收频率和服务器软件配置的终端频率需一致。
- OTAA 入网时,模组 AppKey, DevEUI, AppEUI 需预先添加到服务器软件中,服务器软件要设置终端为 OTAA 入网模式。
- ABP 入网时,模组 AppSKey, NwkSKey, DevAddr 需预先添加到服务器 软件中,服务器软件要设置终端为 ABP 入网模式。
- 4. 模组发射功率不够或未接天线。
- 5. 网关天线未接或网关与服务器网络未通。
- 服务器软件计数值和模组计数值不相同,需调成一致,如不知道如何设置就 重启模组,让模组计数值清零,服务器软件收到计数器为0的上行包会自 动清零。

### 十、 联系我们

- 1. 公司名称:成都睿联未来科技有限公司联系电话: 17358528005
- 2. 地址: 成都市高新区菁蓉汇7A2 楼
- 3. 公司官网: <u>https://www.alinkwise.com/</u>
- 4. 淘宝店铺:
- 5. <u>https://shop432708003.taobao.com/index.htm?spm=2013.1.w5002-</u>

22816823693.2.7beb2d3amE8SZN

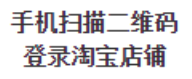

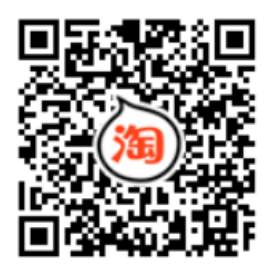